## Registro elettronico AXIOS Guida per i genitori

Ogni genitore potrà accedere al registro elettronico "re" con le credenziali fornite dalla segreteria. Digitare l'indirizzo <u>http://www.secondosiani.edu.it</u> e cliccare su "Accesso Genitori" (menù a destra) come da immagine sottostante.

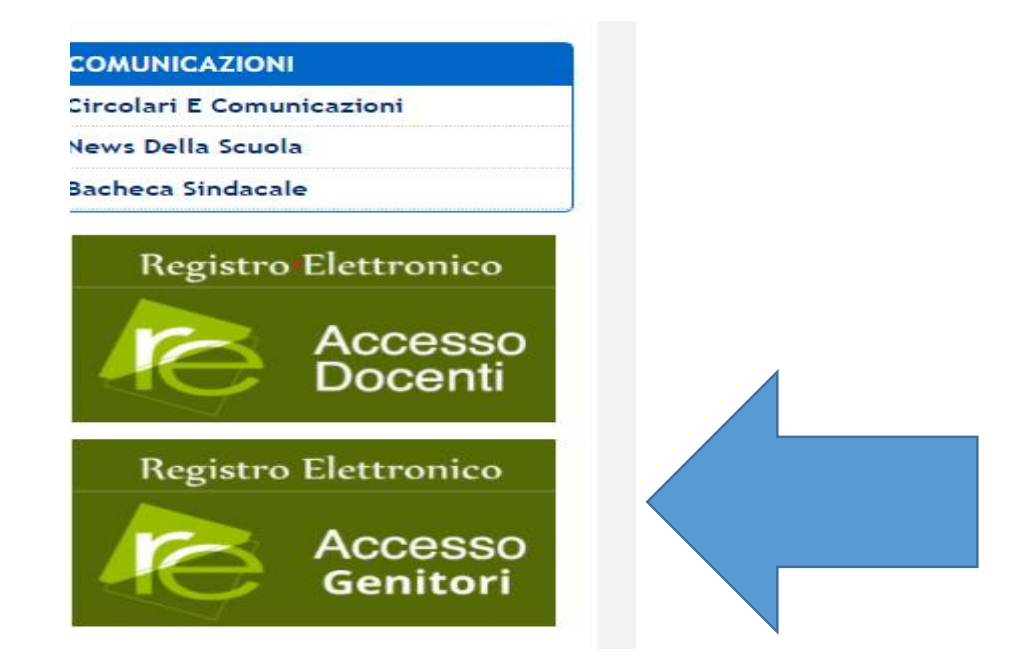

Se si dovessero verificare problemi di accesso o di navigazione, si consiglia di utilizzare un browser differente (Axios suggerisce Google Chrome).

Inserire il nome utente e la password ricevute dalle docenti della classe o dalla segreteria ed effettuare il "Login"

| 2° CIRCOLO<br>GIANCARL                                                                                                    | C. SIANI<br>O SIANI                                                                |
|----------------------------------------------------------------------------------------------------|------------------------------------------------------------------------------------|
|                                                                                                    |                                                                                    |
| Se avete dimenticato la Password inserite<br>cliccate sul pulsante 'Password dimenticata<br>all'indirizzo che avete indicato. | il Codice Utente o l'Indirizzo Mail, po<br>?', la password di accesso sarà inviata |
| Codice Utente /                                                                                                    | Indirizzo Mail                                                                     |
|                                                                                                    |                                                                                    |
| Passwo                                                                                                    | ord                                                                                |
|                                                                                                    |                                                                                    |
| Accedi                                                                                                    | Login Accessibile                                                                  |
| Password dimenticata?                                                                                                    | Esci                                                                               |

Inserire il nome utente e la password ricevute dalla segreteria ed effettuare il "Login".

Se è la prima volta che si entra nel sistema si consiglia, per ragioni di sicurezza, di modificare la Password Modifica password Cliccando sul "lucchetto" è possibile modificare la password.

Digitare prima la vecchia Password, e poi due volte la nuova Password nei campi successivi, per confermare cliccare sul pulsante "Conferma". Per uscire, senza variare nulla, cliccare sul pulsante "Annulla"

**Accesso al registro elettronico** Nell'elenco di sinistra, apparirà l'elenco dei figli frequentanti la scuola (saranno compresi tutti i figli che frequentano il nostro istituto comprensivo). Dopo aver selezionato l'alunno cliccare sull'icona rappresentante la funzione pagella.

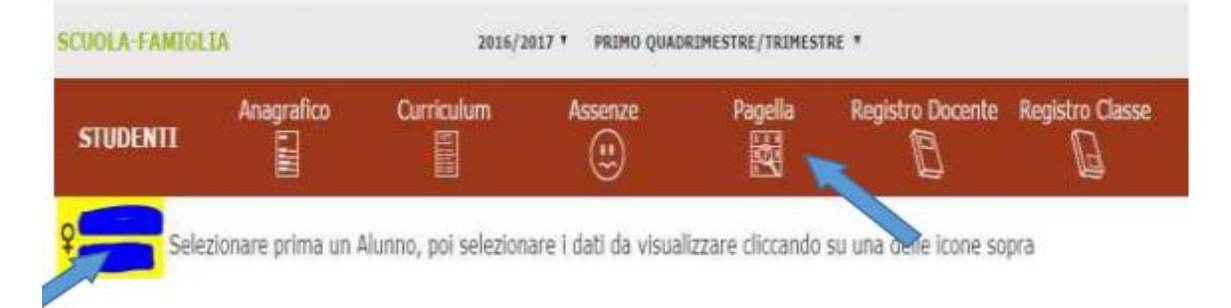

**Selezionando il tasto "Pagella":** è possibile visualizzare e stampare la pagella del primo e secondo quadrimestre.

Dopo aver visualizzato la pagella del proprio figlio/a, per ottenere la stampa cliccare sul simbolo della stampante indicato dalla freccia.

| Comunicazioni | Anagrafico | Curriculum | Orario     | Assenze | Autorizzazioni | Pagella | Registro Docente | Registro Classe | Materiale<br>Didattico<br>옷옷 | Prenotazione<br>Colloqui |
|---------------|------------|------------|------------|---------|----------------|---------|------------------|-----------------|------------------------------|--------------------------|
| Lett. Pagella | / Pagella  |            |            |         |                |         |                  |                 |                              | 🖨 Stampa                 |
| e             |            |            | Disciplina | 1       |                |         |                  | raggi           | unto (*)                     |                          |
| ITALIANO      |            |            |            |         |                |         |                  | Inte            | rmedio                       |                          |
| INGLESE       |            |            |            |         |                |         |                  | Inte            | rmedio                       |                          |
| STORIA        |            |            |            |         |                |         |                  | Inte            | rmedio                       |                          |
| ED.CIV.       |            |            |            |         |                |         |                  | Inte            | rmedio                       |                          |
| GEOGRAFIA     |            |            |            |         |                |         |                  | Inte            | rmedio                       |                          |
| MATEMATICA    |            |            |            |         |                |         |                  | Inte            | medio                        |                          |
| SCIENZE       |            |            |            |         |                |         |                  | Inte            | rmedio                       |                          |
| TECNOLOGIA    | EINFORMA   |            |            |         |                |         |                  | Inte            | rmedio                       |                          |
| MUSICA        |            |            |            |         |                |         |                  | Inte            | medio                        |                          |
| ARTE E IMMA   | GINE       |            |            |         |                |         |                  | Ava             | inzato                       |                          |
| CORPO MOVI    | MENTO SPOR |            |            | -       |                |         |                  | Ava             | inzato                       |                          |
| COMPORTAM     | ENTO       |            |            |         |                |         |                  | 01              | timo                         |                          |
| RELIGIONE     |            |            |            |         |                |         |                  | Di              | stinto                       |                          |

Dopo aver concluso tutte le operazioni ricordarsi di uscire dal sistema.

| $\odot$ | ß    | ?       | 69                | SDA+a-          |                          |            |             |
|---------|------|---------|-------------------|-----------------|--------------------------|------------|-------------|
|         | SECO |         | STRE/PENTAMESTR * |                 |                          | -          |             |
|         |      | Pagella | Registro Docente  | Registro Classe | Materiale Didattic<br>성업 | :0         |             |
|         |      |         |                   |                 |                          | E2 Richied | i Invio Pag |
|         |      |         |                   |                 | Altro/Unico              |            |             |
|         |      |         |                   |                 | 8                        |            |             |
|         |      |         |                   |                 | 8                        |            |             |
|         |      |         |                   |                 | 9                        |            |             |
|         |      |         |                   |                 | 8                        |            |             |
|         |      |         |                   | •               | 8                        |            |             |
|         |      |         |                   |                 | 9                        |            |             |
|         |      |         |                   |                 | 8                        |            |             |
|         |      |         |                   |                 | 10                       |            |             |
|         |      |         |                   |                 | _                        |            |             |
|         |      |         |                   |                 |                          |            |             |
|         |      |         |                   |                 |                          |            |             |